## HCHB Utilization Review Information: Adding Pending Authorization or Verification On Call/After Hours

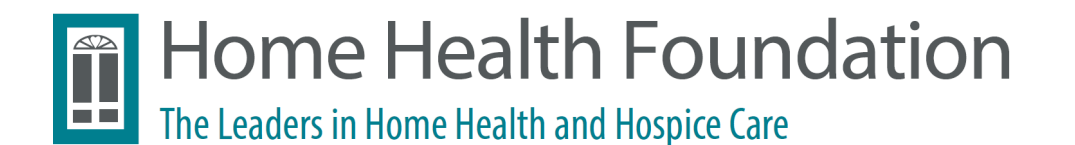

# Order vs Authorization Driven Payers

#### Tips for Scheduling Issues

Order-Driven vs Authorization-Driven Payors

**Order-driven payors** (e.g., Medicare) in order to schedule visits, the physician's orders must have adequate visits to fulfill the schedule.

Scheduling warning: "insufficient authorization - review orders".

Verify that there are sufficient number of orders for the visits requested.

A new calendar order may need to be entered by the scheduler/on call clinician.

<u>Authorization-driven payors</u> require authorization for scheduling. When scheduling, you may receive an "insufficient authorization - <u>add visits</u>" warning if the authorization needs to be adjusted. Most common issues can be solved with dummy auths (see later slides).

> Example 1: PRN Visit Scheduling for a Payor that Requires Authorization:

Authorizations are attached to scheduled visits - it may be necessary to unassign a scheduled future visit to enable PRN scheduling.

Once PRN is scheduled, UR will receive a workflow to obtain an additional authorization for the visit that was unassigned.

> Example 2: Changing Service Codes:

Non-billable phone visits cannot be changed to a billable visit without entering a calendar order for the change.

# Completing Insurance Verification and/or Adding Pending Authorizations for After Hours, Weekends, and Evenings

- The Revenue Cycle Eligibility team is now working (on call) 7 days per week. There still may be a need to push workflow for Insurance Verification and Authorization in order to schedule a visit - this is called On Call.
  - Always access the tasks from the On Call workflow tasks. This is essential, as it drives follow up workflow to the authorization/verification teams.
- Do not bypass authorization or eligibility workflows during hours of coverage without first contacting the UR/Eligibility Team for assistance in completing outstanding workflows. You can utilize the on call bypass after hours.
  - Weekdays 7:30AM-5:00PM
  - Weekends: 7:00AM-7:00PM
  - Eligibility Phone #: 978-258-8400 with ext. 5165
- If the authorization/verification team is not available and there is an urgent need to schedule a visit, use the following instructions to verify insurance and/or add a pending authorization.

On-Call (after hours & Weekends) - Completing Insurance Verification & Adding Dummy Auths (p. 5-23)

#### Table of contents

Workflows - How to Process

- "Obtain Additional Authorization" p. 5-10
- "Obtain Insurance Verification" p. 11-17
- Adding a "Dummy" Authorization for Scheduling p. 19-23

Please note that not all of the above will be applicable to every scenario. Patients can be in any workflow stage or require a new auth at any time. If encountering a scheduling error, refer to the workflow first to ensure the patient is not held up there, and add a dummy auth if applicable through the workflow or through the patient chart if no workflow is applicable.

Note: If this task is not cleared, scheduling will not be enabled!

Step 1: Click on "+" to the left of "Obtain Additional Authorization"

| Branches:                  | Patient Name                                                                                                    | ▲ ₽ Stage                                                                                          | ₽ Due       | ₽ Payor Type | ₽Pε |
|----------------------------|----------------------------------------------------------------------------------------------------|----------------------------------------------------------------------------------------------------|-------------|--------------|-----|
| Teams:<br>(ALL) Q -        | + Task : COMPLETE INSURANCE VE<br>+ Task : DETERMINE IF REAUTHORI<br>+ Task : ENTER MEDICAID EFFECTION                           | RIFICATION (11 items)<br>ZATION NEEDED FOR NEW ORDER                                               | (3 items)   | E            |     |
| Patients:<br>(ALL) Q       | Task : OBTAIN ADDITIONAL AUTHO     Task : OBTAIN INSURANCE VERIFI     Task : OBTAIN INSURANCE VERIFI                             | ORIZATION (1 item)<br>ICATION - REQ EVAL 11/24/2020 (3 ite<br>ICATION - REQ EVAL 12/07/2020 (1 ite | ems)<br>em) |              |     |
| Events:<br>(ALL) Q         | <ul> <li>Task : OBTAIN REAUTHORIZATION</li> <li>Task : REVIEW ENTITLEMENT VER</li> <li>Task : REVIEW ON DEMAND ELIGIN</li> </ul> | N (31 items)<br>RFICATION REPORT (2 items)<br>BILITY ALERT (1 item)                                |             |              |     |
| Stages:<br>(ALL) Q         | + Task : UPDATE PENDING AUTH W<br>+ Task : VERIFY MSP ELIGIBILITY (1                                                             | ITH ACTUAL AUTH INFO (35 items)<br>item)                                                           |             |              |     |
| Patient Status:<br>(ALL) * |                                                                                                    |                                                                                                    |             |              |     |
| Workers:<br>(ALL) Q        |                                                                                                    |                                                                                                    |             |              |     |
| AR Groups:<br>(ALL) Q      |                                                                                                    |                                                                                                    |             |              |     |

Step 2: Double click on the patient's name.

| Branches:                |                |                                        | Patient Name                                                                        | ▲ ₽ Stage                                                                                               | <b>₽ Due</b>     | ₽ Payor Type               | ₽ Pa |
|--------------------------|----------------|----------------------------------------|-------------------------------------------------------------------------------------|----------------------------------------------------------------------------------------------------|------------------|----------------------------|------|
| BNH - BEDFORD   LAW -    | XQ -           | X                                      | A                                                                                   | A                                                                                                    | =                | A                          | A    |
| Teams:<br>(ALL)          | Q <del>-</del> | + Task:(<br>+ Task:[<br>+ Task:[       | COMPLETE INSURANCE VEI<br>DETERMINE IF REAUTHORI.<br>ENTER MEDICAID EFFECTIV        | RIFICATION (11 items)<br>ZATION NEEDED FOR NEW ORDER (3 item:<br>/E DATE - REQ EVAL 11/24/2020 (1 item) | s)               |                            |      |
| Patients:<br>(ALL)       | Q              | - Task : (<br>- Payo<br>- S            | DBTAIN ADDITIONAL AUTH<br>or Source : ALLWAYS HEALT<br>OC Date : 11/09/2020 (1 item | DRIZATION (1 item)<br>H PARTNERS COMMERCIAL (1 item)                                                    |                  |                            |      |
| Events:<br>(ALL)         | Q              | + Task : (                             | S KAR                                                                               | OBTAIN ADDITIONAL<br>AUTHORIZATION<br>CATION - REQ EVAL 11/24/2020 (3 items)                            | 11/24/2020 12:00 | PM COMMERCIAL<br>INSURANCE | P    |
| Stages:<br>(ALL)         | Q              | + Task : (<br>+ Task : (<br>+ Task : F | DBTAIN INSURANCE VERIFI<br>DBTAIN REAUTHORIZATION<br>REVIEW ENTITLEMENT VER         | CATION - REQ EVAL 12/07/2020 (1 item)<br>( (31 items)<br>IFICATION REPORT (2 items)                     |                  |                            |      |
| Patient Status:<br>(ALL) | Ŧ              | + Task:F<br>+ Task:U<br>+ Task:V       | REVIEW ON DEMAND ELIGIE<br>JPDATE PENDING AUTH WI<br>/ERIFY MSP ELIGIBILITY (1)     | SILITY ALERT (1 item)<br>TH ACTUAL AUTH INFO (35 items)<br>item)                                        |                  |                            |      |
| Workers:<br>(ALL)        | Q              |                                        |                                                                                     |                                                                                                    |                  |                            |      |
| AR Groups:<br>(ALL)      | Q              |                                        |                                                                                     |                                                                                                    |                  |                            |      |
|                          |                |                                        |                                                                                     |                                                                                                    |                  |                            |      |

Step 3: Click on the blue area in "Add/Edit Authorizations"

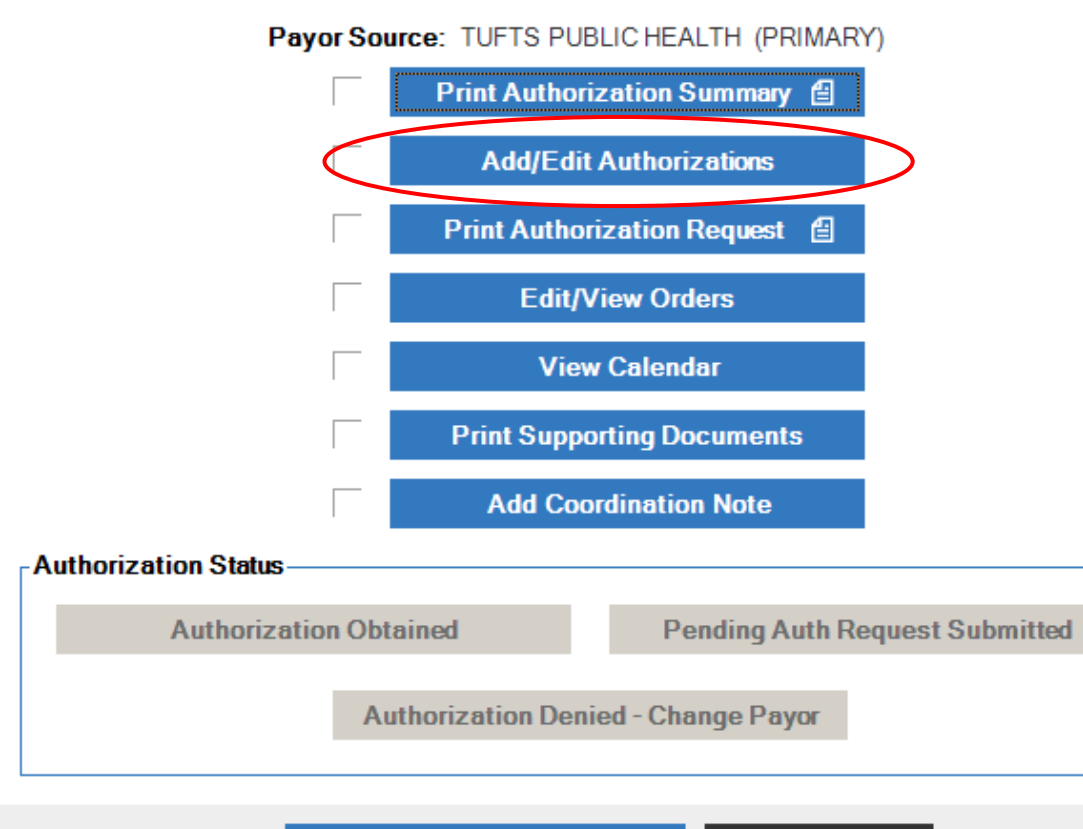

No Authorization Required

Cancel Ø

#### Step 4: Click on "Expand All"

| SN       3       9       0       2       0         PT       1       8       0       1       0         OT       1       8       0       0       0         OT       1       8       0       0       0         Add Payor Source       +       View Electronic Eligibility       Payor Benefits       Change Payor / Authorizat         Collapse A       Expand All       Generate PDGM HIPPS       Change Payor / Authorizat         Drag a column header here to group by that column.       Payor Source       v Payor Source       v Episode Timing         Order       v Payor Type       v Payor Source       v Episode Timing         PRIMARY       COMMERCIAL INSURANCE       1 - ALLWAYS HEALTH | N       3       9       0       2       0         T       1       8       0       1       0         T       1       8       0       0       0         T       1       8       0       0       0         Add Payor Source       +       View Electronic Eligibility       Payor Benefits       Change Payor / Authorization         Collapse A       Expand All       Generate PDGM HIPPS       Change Payor / Authorization         Order       Y Payor Type       Y Payor Source       Y Episode Timing       Y         Order       Y Payor Type       Y Payor Source       Y Episode Timing       Y         PRIMARY       COMMERCIAL INSURANCE       1 - ALLWAYS HEALTH<br>PARTNERS COMMERCIAL                                                                                                    | iscipline                                 | ♥ Ordered    | Authorizations     A     A | ♥ Insufficient |                        | ♥ Open Requests     | <u></u>                      |
|----------------------------------------------------------------------------------------------------|----------------------------------------------------------------------------------------------------|-------------------------------------------|--------------|----------------------------------------------------------------------------------------------------|----------------|------------------------|---------------------|------------------------------|
| PT       1       8       0       1       0         OT       1       8       0       0       0         Add Payor Source       +       View Electronic Eligibility       Payor Benefits       Change Payor / Authorizat         Collapse A       Expand All       Generate PDGM HIPPS       Drag a column header here to group by that column.       Payor Source       v Episode Timing         Payor Sources       Very Payor Type       v Payor Source       v Episode Timing         PRIMARY       COMMERCIAL INSURANCE       1 - ALLWAYS HEALTH                                                                                                    | Add Payor Source       +       View Electronic Eligibility       Payor Benefits       Change Payor / Authorization         Collapse A       Expand All       Generate PDGM HIPPS       Change Payor / Authorization         Order       V Payor Type       V Payor Source       V Episode Timing       V         PRIMARY       COMMERCIAL INSURANCE       1 - ALLWAYS HEALTH<br>PARTNERS COMMERCIAL       V       V                                                                                                    | N                                         | 3            | 9                                                                                                    | 0              | 2                      | 0                   |                              |
| Add Payor Source +     View Electronic Eligibility     Payor Benefits     Change Payor / Authorizat       Collapse A     Expand All     Generate PDGM HIPPS       Drag a column header here to group by that column.     Payor Sources <ul> <li>Payor Source v Payor Type</li> <li>V Payor Source v Episode Timing</li> <li>PRIMARY</li> <li>COMMERCIAL INSURANCE</li> <li>1-ALLWAYS HEALTH</li> </ul>                                                                                                    | Add Payor Source     +     View Electronic Eligibility     Payor Benefits     Change Payor / Authorization       Collapse A     Expand All     Generate PDGM HIPPS       Drag a column header here to group by that column.     Generate PDGM HIPPS       Payor Sources     Very Payor Type     Payor Source       Order     V Payor Type     V Payor Source       PRIMARY     COMMERCIAL INSURANCE     1-ALLWAYS HEALTH<br>PARTNERS COMMERCIAL                                                                                                    | Υ<br>···································· | 1            | 8                                                                                                    | 0              | 1                      | 0                   |                              |
| Add Payor Source     View Electronic Eligibility     Payor Benefits   Change Payor / Authorization Generate PDGM HIPPS   Collapse A     Expand All     Order   Value     View Electronic Eligibility     Payor Benefits   Change Payor / Authorization Generate PDGM HIPPS   Collapse A     Payor Sources     View Electronic Eligibility     Payor Source     Vertical Insurance     1 - ALLWAYS HEALTH                                                                                                    | Add Payor Source       +       View Electronic Eligibility       Payor Benefits       Change Payor / Authorization         Collapse A       Expand All       Generate PDGM HIPPS       Generate PDGM HIPPS         Orag a column header here to group by that column.       Payor Sources       View Electronic Eligibility       Payor Source       View Electronic Eligibility       Payor Source       View Electronic Eligibility       Payor Source       View Electronic Eligibility       Payor Source       View Electronic Eligibility       Payor Source       View Electronic Eligibility       View Electronic Eligibility       Payor Source       View Electronic Eligibility       Payor Source       View Electronic Eligibility       Payor Source       View Electronic Eligibility       Payor Source       View Electronic Eligibility       Payor Source       View Electronic Eligibility       Payor Source       View Electronic Eligibility       Payor Source       View Electronic Eligibility       View Electronic Eligibility       Payor Source       View Electronic Eligibility       View Electronic Eligibility       View Electronic Eligibility       View Electronic Eligibility       View Electronic Eligibility       View Electronic Eligibility       View Electronic Eligibility       Change Payor Authorization         Payor Sources       View Electronic Eligibility       View Electronic Eligibility       View Electronic Eligibility       View Electronic Eligibility       View Electronic Eligib | ,,,,,,,,,,,,,,,,,,,,,,,,,,,,,,,,,,,,,,,   | 1            | 0                                                                                                    | 0              | 0                      | 0                   |                              |
| Collapse A       Expand All       Generate PDGM HIPPS         Irag a column header here to group by that column.       Payor Sources       Very Sources         Order       Very Payor Type       Very Payor Source       Very Episode Timing         PRIMARY       COMMERCIAL INSURANCE       1-ALLWAYS HEALTH                                                                                                    | Collapse A       Expand All       Generate PDGM HIPPS         brag a column header here to group by that column.       Payor Sources       V         Order       V       Payor Type       V       Payor Source       V       Episode Timing       V         PRIMARY       COMMERCIAL INSURANCE       1 - ALLWAYS HEALTH<br>PARTNERS COMMERCIAL       V       PARTNERS COMMERCIAL       V                                                                                                    | Add Pa                                    | yor Source + |                                                                                                    | View Electro   | onic Eligibility       | Payor Benefits      | Change Payor / Authorization |
| Payor Sources     Order     Payor Type     Payor Source     Episode Timing       PRIMARY     COMMERCIAL INSURANCE     1-ALLWAYS HEALTH                                                                                                    | Payor Sources       Order     Payor Type     Payor Source     Episode Timing       PRIMARY     COMMERCIAL INSURANCE     1 - ALLWAYS HEALTH<br>PARTNERS COMMERCIAL                                                                                                    | Collapse A<br>Drag a colum                | Expand All   | oup by that column.                                                                                                    |                |                        | Generate PDGM HIPPS |                              |
| Order     Payor Type     Payor Source     Episode Timing       PRIMARY     COMMERCIAL INSURANCE     1-ALLWAYS HEALTH                                                                                                    | Order     Payor Type     Payor Source     Pepisode Timing     Pepisode Timing       PRIMARY     COMMERCIAL INSURANCE     1 - ALLWAYS HEALTH<br>PARTNERS COMMERCIAL                                                                                                    | Payor Source                              | 285          | = D T                                                                                                    |                | <b>–</b> D O           |                     |                              |
| PARTNERS COMMERCIAL                                                                                                    |                                                                                                    | PRI                                       | MARY         | COMMER                                                                                                    | CIAL INSURANCE | 1 - ALLWAY<br>PARTNERS | S HEALTH            |                              |
|                                                                                                    |                                                                                                    |                                           |              |                                                                                                    |                |                        |                     |                              |
|                                                                                                    |                                                                                                    |                                           |              |                                                                                                    |                |                        |                     |                              |

Step 5: Click on "Save & Close" in the right-hand corner.

| d Payor Source +               |              |                  |                |                    | View El        | ectronic Eligibility | Payor Benef      | its Chang     | e Payor / Authoriza |
|--------------------------------|--------------|------------------|----------------|--------------------|----------------|----------------------|------------------|---------------|---------------------|
| se All Expand All              |              |                  |                |                    |                |                      | Generate PDGM    | HIPPS         |                     |
| column header here to group by | that column. |                  |                |                    |                |                      |                  |               |                     |
| Sources                        |              | -                |                |                    |                |                      |                  | - 10001       |                     |
| Order                          |              | Туре             | Payor Source   |                    | Episode Timing | ⊽ Ac                 | tive ♥ On Hold   | 7 HICN        |                     |
| ogram Name                     | 9 Pending    | Authorization By | ⊽ Aut          | horization No.     |                | 9 Start Date         | ♥ End Date       |               |                     |
| LVISITS                        | N            | NO AUTH REQUIRED | ) AU           | THORIZED           | Y              | 11/09/2020           | 01/07/2021       |               |                     |
| Authorization Details          |              |                  |                |                    |                |                      |                  |               |                     |
| Unit Type                      |              | t Type           | ♥ Billing Code | Qty per Peri     O | iod ⊽Qtype     | rDay ⊽Qt             | yperWeek ⊽(      | 2ty per Month | Qty per Year        |
| ALLIATION-STANDARD             | N            | DUMMY AUTH       | ALI            | THORIZED           | Y              | 11/09/2020           | 01/07/2021       |               |                     |
| Authorization Details          |              |                  | 100            |                    |                | 11/00/2020           | e (jerficec)     |               |                     |
| Unit Type                      | ⊽ Budge      | t Type           | ♥ Billing Code | ♥ Qty per Peri     | iod ⊽Qtype     | rDay ⊽Qt             | y per Week 🛛 🕫 ( | Qty per Month | ♥ Qty per Year      |
| VISITS                         | JOB D        | ESCRIPTIONS      | OT             | 8                  |                |                      |                  |               |                     |
| ALUATION-STANDARD              | N            | DUMMY AUTH       | AU             | THORIZED           | Y              | 11/09/2020           | 01/07/2021       |               |                     |
| Authorization Details          | D Budeo      | t Turne          | D Billion Code | D Ots and Dec      | ind D.Otv. and | . D                  | u nas Wash D (   | No. oor Month | D Obu new York      |
| Unit Type                      | v budge      | стуре            | • Billing Code | v dry per Pen      | iou v catype   | n Day v Qi           | y per week v     | aty per month | v qiy per rear      |
| Click to add toy               | -            |                  |                |                    |                |                      |                  |               |                     |
| Attachments - F                | rint Patient |                  |                |                    |                | Sa                   | ve & Continue 🔿  | Save & Clos   | e 🖬 🛛 Cane          |
|                                |              |                  |                |                    |                |                      |                  |               |                     |

Step 6 - Final: you will return to this pop-up window. The "Authorization Status" section should now have one blue option to click: "Authorization Obtained" or "Pending Auth Request Submitted". Click the blue area in either of these fields: this will process the workflow.

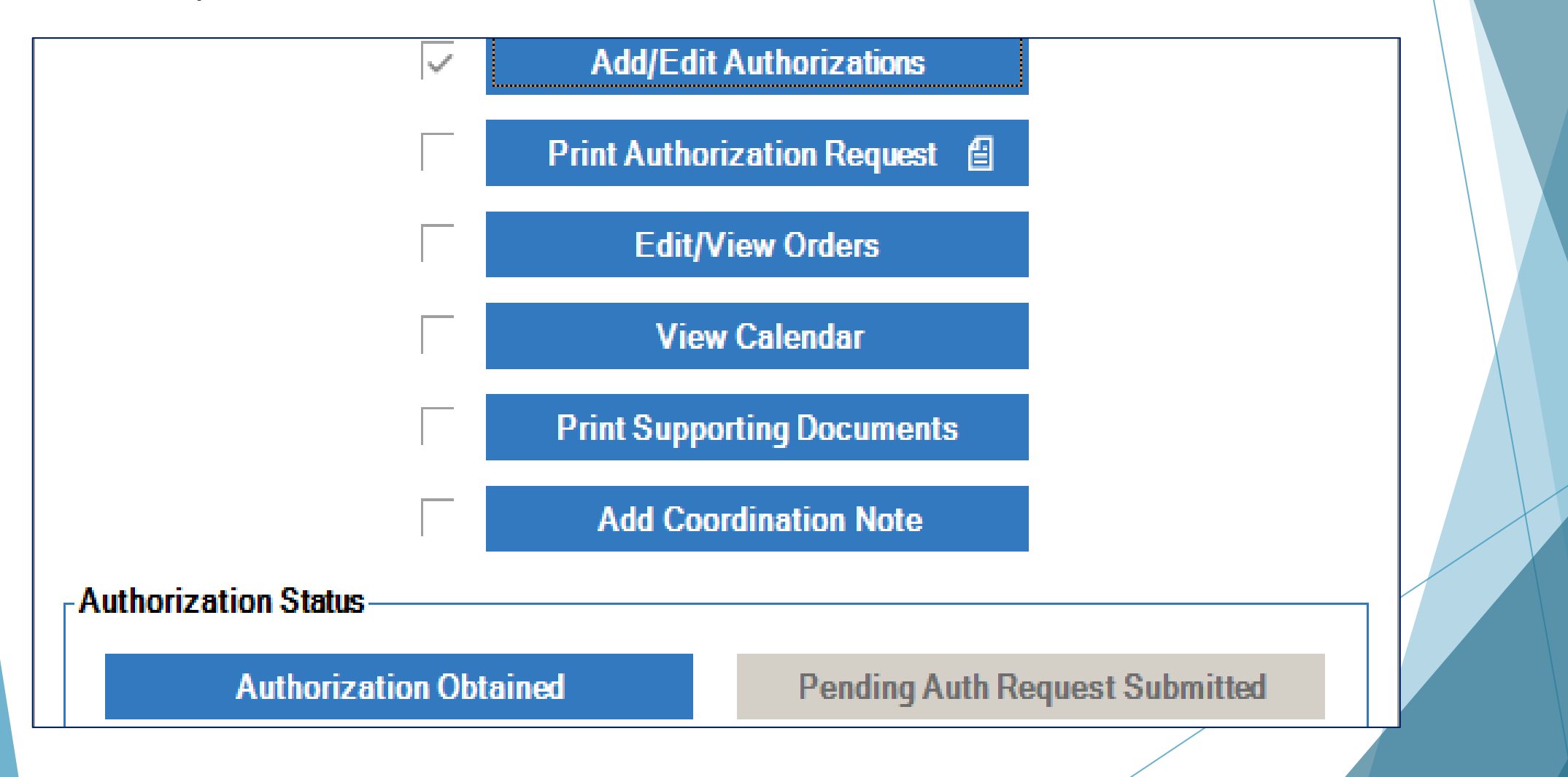

Please note that if a discipline is added immediately after this step is complete, no workflow will appear anywhere. If you are aware of an additional discipline, please add it via a "Dummy Auth" (p. 18).

Step 1: Click on "+" to the left of "Obtain Insurance Verification" to expand the list until you can see patient names. Once you see the patient that needs a visit, double click on the patient name.

| Branches:              | Patient Name                            | ▲ Ŧ Stage                                   | 무 Due                 | ₽ Payor Type |  |
|------------------------|-----------------------------------------|---------------------------------------------|-----------------------|--------------|--|
| BNH-BEDFORD LAW- 🗙 Q 👻 |                                         | A                                           | =                     | A            |  |
| Teams                  | + Task : COMPLETE INSURANC              | CE VERIFICATION (11 items)                  |                       |              |  |
|                        | + Task : DETERMINE IF REAUT             | HORIZATION NEEDED FOR NEW ORDER (3 items    | )                     |              |  |
| (ALL)                  | + Task : ENTER MEDICAID EFF             | ECTIVE DATE - REQ EVAL 11/24/2020 (1 item)  |                       |              |  |
| Patients:              | + Task : OBTAIN ADDITIONAL A            | AUTHORIZATION (1 item)                      |                       |              |  |
| (ALL) Q                | Task : OBTAIN INSURANCE V               | ERIFICATION - REQ EVAL 11/24/2020 (3 items) |                       |              |  |
| (                      | + Payor Source : FALLON SE              | NIOR PLAN - FFS AKA FALLON MEDICARE PLUS    | (1 item)              |              |  |
| Events:                | - Payor Source : TUFTS MEE              | DICARE PREFERRED (1 item)                   |                       |              |  |
| (ALL) Q                | <ul> <li>SOC Date : (1 item)</li> </ul> |                                             |                       |              |  |
|                        | B. NO                                   | OBTAIN PAYOR SOURC                          | E 11/23/2020 11:25 AM | MANAGED      |  |
| Stages:                | + Pavor Source : LINITED ME             |                                             |                       | MEDIONINE    |  |
| (ALL) Q                | = Task : OBTAIN INSURANCE V             | ERIFICATION - REG EVAL 12/07/2020 (1 item)  |                       |              |  |
| Dationt Status         | + Pavor Source : BC/BS OF N             | ASSACHUSETTS (1 item)                       |                       |              |  |
|                        | - Task : OBTAIN REAUTHORIZ              | ATION (31 items)                            |                       |              |  |
| (ALL) +                | + Pavor Source : ALLWAYS H              | IEALTH PARTNERS MCF (52 items)              |                       |              |  |
| Workers:               | + Pavor Source : ANTHEM BO              | CBS NH (1 item)                             |                       |              |  |
| (ALL) Q                | + Payor Source : AUTO GEN               | ERIC (3 items)                              |                       |              |  |
|                        | + Payor Source : BC/BS OF N             | MASSACHUSETTS (4 items)                     |                       |              |  |
| AR Groups:             | + Payor Source : BLUE BENE              | FIT ADMIN OF MASSACHUSETTS (1 item)         |                       |              |  |
| (ALL) Q                | + Payor Source : BLUE CARE              | 65 (2 items)                                |                       |              |  |
|                        | + Payor Source : BLUE CROS              | SS OUT OF STATE (1 item)                    |                       |              |  |

Step 2: Click in the blue area of "Enter Payor Source Verification Information"

| Branches:             |                |                | Patient Name            | – – – – – – – – – – – – – – – – – – – | je                    | 무 Due    | 무 Payor Type 무        |
|-----------------------|----------------|----------------|-------------------------|---------------------------------------|-----------------------|----------|-----------------------|
| BNH - BEDFORD   LAW - | XQ -           | 2              | A                       | A                                     |                       | =        | A                     |
| Teams:                |                | + Task :       | COMPLETE INSURANCE      | VERIFICATION (11 items                | )                     |          |                       |
|                       | 0 -            | + Task :       | DETERMINE IF REAUTH     | ORIZATION NEEDED FO                   | R NEW ORDER (3 items) |          |                       |
|                       | ~              | + Task :       | ENTER MEDICAID EFFE     | CTIVE DATE - REQ EVAL                 | 11/24/2020 (1 item)   |          |                       |
| Patients:             |                | + Task : (     | OBTAIN ADDITIONAL AU    | JTHORIZATION (1 item)                 |                       |          |                       |
| (ALL)                 | 0              | - Task : (     | OBTAIN INSURANCE VE     | RIFICATION - REQ EVAL                 | 11/24/2020 (3 items)  |          |                       |
| · · · /               | Obtain Payor S | Source Verific | ation for B             |                                       |                       |          |                       |
| Events:               |                |                |                         |                                       |                       |          |                       |
| (ALL)                 |                |                | Payor Source: TUF       | TS MEDICARE PREF                      | ERRED (PRIMARY)       |          |                       |
| <b></b>               |                |                | Entor P                 | avor Source Verific                   | ation Information     |          | I MANAGED<br>MEDICARE |
| Stages:               |                |                |                         | ayor Source vernic                    |                       |          | mebrorite             |
| (ALL)                 | _              |                |                         |                                       |                       |          |                       |
| Patient Status:       | Stage          | Completed      | d Prior to Obtaining    | All Required Info                     | Stage Completed       | Cancel ⊘ |                       |
| (ALL)                 |                |                |                         |                                       |                       |          |                       |
| · · · · · ·           |                | + Pay          | or Source : ALLWAYS HE  | ALTH PARTNERS MCF (                   | i2 items)             |          |                       |
| Workers:              |                | + Pay          | or Source : ANTHEM BC   | BS NH (1 item)                        |                       |          |                       |
| (ALL)                 | Q              | + Pay          | or Source : AUTO GENE   | RIC (3 items)                         |                       |          |                       |
|                       |                | + Pay          | or Source : BC/BS OF MA | ASSACHUSETTS (4 items)                |                       |          |                       |
| AR Groups:            |                | + Pay          | or Source : BLUE BENEF  | IT ADMIN OF MASSACHU                  | ISETTS (1 item)       |          |                       |
| (ALL)                 | Q              | + Pay          | or Source : BLUE CARE 6 | 65 (2 items)                          |                       |          |                       |
|                       |                | + Pay          | or Source : BLUE CROSS  | SOUT OF STATE (1 item)                |                       |          |                       |

#### Instructions: "Obtain Insurance Verification" Step 3: click on "Save & Close"

| PAMELA JANACKAS     Intrast/2020     Last Name:     First Name:     MR No:        Payor Source Information   Payor Source:      TUFTS MEDICARE PREFERRED     Plan Type:     Network Name:      Person Contacted:    Phone: Ext:              Filing Information Filing Information    Filing Information File Pharmacy Claims On: Filing Limit For Claims:    Documentation Required With Claim:                                                                                                    | Verification Obtained By: |                                  |              | Date Obtained:           |                    |  |
|----------------------------------------------------------------------------------------------------|---------------------------|----------------------------------|--------------|--------------------------|--------------------|--|
| I ast Name: First Name: MR No: SSN:   MAL00003669301   Payor Source Information   Payor Source:   TUFTS MEDICARE PREFERRED   Q   Plan Type:   Network Name:                                                                                                    | PAMELA JANACKAS           |                                  |              | 11/23/2020               |                    |  |
| Payor Source Information Payor Source: TUFTS MEDICARE PREFERRED Q Plan Type: Person Contacted: Phone: Ext: () Claims Submitted Through the Bluecard Program (if out-of state BCBS) Claims Submitted Through the Bluecard Program (if out-of state BCBS) Filing Information File HH Claims On: File Pharmacy Claims On: Filing Limit For Claims: Ext: C Cocumentation Required With Claim: Cocumentation Required With Claim:                                                                                                    | Last Name:                | First Name:                      |              | MR No:<br>MAL00003669301 | SSN:               |  |
| Payor Source:   TUFTS MEDICARE PREFERRED     Plan Type:     Network Name:        Parson Contacted:           Phone:   Ext:              Person Contacted:   Phone:   Ext:              Plan Type:   Network Name:                 Plan Type:   Network Name:   Plan Type:   Plan Type:   Network Name:   Plan Type:   Plan Type:   Plan Type:   Plan Type:   Plan Type:   Plan Type:   Plan Type:   Plan Type:   Plan Type:   Plan Type:   Plan Type:   Plan Type:   Plan Type:   Plan Type:   Plan Type:   Plan Type:   Plan Type:   Phone:   Ext:   (_) -   (_) -   (_) -   (_) -   (_) -   (_) -   (_) -   (_) -   (_) -   (_) -   (_) -   (_) -   (_) -   (_) -   (_) -   (_) -   (_) -   (_) -   (_) -   (_) -   (_) -   (_) -                                                                                                    | Payor Source Inform       | nation                           |              |                          |                    |  |
| Plan Type: Network Name:   Person Contacted: Phone:   Ext:   () -   Claims Submitted Through the Bluecard Program (if out-of state BCBS) Filing Information File HH Claims On: File Pharmacy Claims On: File Pharmacy Claims On: File Determine File Pharmacy Claims On: Filing Limit For Claims: Documentation Required With Claim:                                                                                                    | Payor Source:             |                                  |              |                          |                    |  |
| Plan Type: Network Name:   Person Contacted: Phone:   Ext:   ()   Claims Submitted Through the Bluecard Program (if out-of state BCBS)   Filing Information File HH Claims On: File Pharmacy Claims On: Filing Limit For Claims:   •   •   •   Documentation Required With Claim:                                                                                                    | TUFTS MEDICARE PREFER     | RRED                             | Q            |                          |                    |  |
| Person Contacted: Phone: Ext:<br>( ) - Claims Submitted Through the Bluecard Program (if out-of state BCBS) Filing Information File HH Claims On: File Pharmacy Claims On: Filing Limit For Claims: Current Claims Claims Claims Claims Claims Claims Claims: Current Claims Claims C | Plan Type:                | Network Name:                    |              | 7                        |                    |  |
| Person Contacted:       Phone:       Ext:                                                                                                    |                           |                                  |              |                          |                    |  |
| Claims Submitted Through the Bluecard Program (if out-of state BCBS)  Filing Information  File HH Claims On: File Pharmacy Claims On: Filing Limit For Claims:                                                                                                    | Person Contacted:         | Phone:                           | Ext:         |                          |                    |  |
| Claims Submitted Through the Bluecard Program (if out-of state BCBS)                                                                                                    |                           | () -                             |              | _                        |                    |  |
| Filing Information File HH Claims On: File Pharmacy Claims On: Filing Limit For Claims:                                                                                                    | Claims Submitted Throug   | h the Bluecard Program (if out-o | of state BCB | S)                       |                    |  |
| File HH Claims On: File Pharmacy Claims On: Filing Limit For Claims:                                                                                                    | Filing Information        |                                  |              |                          |                    |  |
|                                                                                                    | File HH Claims On:        | File Pharmacy Claims On          | Filing Li    | mit For Claims           |                    |  |
| Documentation Required With Claim:                                                                                                    |                           |                                  | r ning ci    |                          | Electronic Billing |  |
| Documentation Required With Claim:                                                                                                    |                           |                                  |              |                          |                    |  |
|                                                                                                    | Documentation Required    | with Claim:                      |              |                          |                    |  |

#### Step 4 - click "Stage Completed Prior to Obtaining all Required Info"

This allows you to schedule a dummy auth without verifying the insurance

#### DO NOT CLICK ON STAGE COMPLETED AS THAT WILL IMPACT FUTURE WORKFLOWS

| HOME HEALTH           |                | Task 🔺 Payor Source          | SOC Date •                |                     |          |              | •  |
|-----------------------|----------------|------------------------------|---------------------------|---------------------|----------|--------------|----|
| Branches:             |                | Patient Name                 | ▲ ₽ Stage                 | •                   | 무 Due    | ₽ Payor Type | ф, |
| BNH - BEDFORD   LAW - | XQ -           |                              | A                         |                     | =        | A            |    |
| Teams:                |                | + Task : COMPLETE INSURANC   | E VERIFICATION (11 items) |                     |          |              |    |
| (ALL)                 | Q <del>-</del> | + Task : DETERMINE IF REAUTI | IORIZATION NEEDED FOR     | NEW ORDER (3 items) |          |              |    |
| ( /                   |                | + Task : ENTER MEDICAID EFF  | ECTIVE DATE - REQ EVAL 1  | 1/24/2020 (1 item)  |          |              |    |
| Patients:             |                | + Task : OBTAIN ADDITIONAL A | UTHORIZATION (1 item)     |                     |          |              |    |
| (ALL)                 | 0              | - Task : OBTAIN INSURANCE V  | ERIFICATION - REQ EVAL 1  | 1/24/2020 (3 items) |          |              |    |
|                       | Obtain Payor S | Source Verification for      |                           |                     |          |              |    |
| Events:               |                |                              |                           |                     |          |              | -  |
| (ALL)                 | 4              | Payor Source: TU             | FTS MEDICARE PREFE        | RRED (PRIMARY)      |          |              |    |
| Staros:               |                | Enter I                      | Payor Source Verifica     | tion Information    |          | MEDICARE     |    |
|                       |                | · · ·                        |                           |                     |          |              |    |
| (ALL)                 |                |                              |                           |                     |          |              |    |
| Patient Status:       | Stage          | Completed Prior to Obtaining | All Required Info         | Stage Completed     | Cancel ⊘ |              |    |
| (ALL)                 |                |                              |                           |                     |          |              |    |
|                       |                | + Payor Source : ALLWAYS H   | EALTH PARTNERS MCF (52    | items)              |          |              |    |
| Workers:              |                | + Payor Source : ANTHEM BC   | BS NH (1 item)            |                     |          |              |    |
| (ALL)                 | Q              | + Payor Source : AUTO GENE   | RIC (3 items)             |                     |          |              |    |
|                       |                | + Payor Source : BC/BS OF M  | ASSACHUSETTS (4 items)    |                     |          |              |    |
| AR Groups:            | 0              | + Payor Source : BLUE BENE   | FIT ADMIN OF MASSACHUS    | ETTS (1 item)       |          |              |    |
| (ALL)                 | Q              | + Payor Source : BLUE CARE   | 65 (2 items)              |                     |          |              |    |
|                       |                | + Payor Source : BLUE CROS   | S OUT OF STATE (1 item)   |                     |          |              |    |
|                       |                | + Payor Source : BMC COMM    | ERCIAL (2 items)          |                     |          |              |    |
|                       |                |                              |                           |                     |          |              | 4  |

#### Instructions: "Obtain Insurance Verification" Step 5: Click "Yes"

| Branches:             |                | Patient Name                          | e + ₽ Stage                                      | ₽ Due                             | 7 Payor Type 🧧 🗕      |
|-----------------------|----------------|---------------------------------------|--------------------------------------------------|-----------------------------------|-----------------------|
| BNH - BEDFORD   LAW - | XQ             |                                       | A                                                | =                                 | A                     |
| Teams:                |                | + Task : COMPLETE INSURA              | NCE VERIFICATION (11 items)                      |                                   |                       |
| (ALL)                 | 0 -            | + Task : DETERMINE IF REAL            | UTHORIZATION NEEDED FOR NEW ORDER (              | (3 items)                         |                       |
| (*****                | ~              | + Task : ENTER MEDICAID E             | FFECTIVE DATE - REQ EVAL 11/24/2020 (1 ite       | em)                               |                       |
| Patients:             |                | + Task : OBTAIN ADDITIONA             | L AUTHORIZATION (1 item)                         |                                   |                       |
| (ALL)                 | 0              | - Task : OBTAIN INSURANCE             | EVERIFICATION - REQ EVAL 11/24/2020 (3 ite       | ms)                               |                       |
| <u> </u>              | Obtain Payor S | Source Verification fo                |                                                  |                                   |                       |
| Events:               | Stage Comp     | leted Prior To Obtaining Required     | d Info                                           |                                   |                       |
| (ALL)                 |                | 2 .                                   |                                                  |                                   |                       |
| Stages:               | Proceeding     | g will complete this stage, even if a | II required Payor Source Verification Informatio | on has not been entered. Proceed? | I MANAGED<br>MEDICARE |
| (ALL)                 |                |                                       |                                                  |                                   |                       |
| Patient Status:       |                |                                       |                                                  |                                   |                       |
|                       |                |                                       |                                                  |                                   | _                     |
| (ALL)                 | *              | + Payor Source : ALLWAYS              | S HEALTH PARTNERS MCF (52 items)                 |                                   |                       |
| Workers:              |                | + Payor Source : ANTHEM               | BCBS NH (1 item)                                 |                                   |                       |
| (ALL)                 | Q              | + Payor Source : AUTO GE              | ENERIC (3 items)                                 |                                   |                       |
|                       |                | + Payor Source : BC/BS OF             | F MASSACHUSETTS (4 items)                        |                                   |                       |
| AR Groups:            |                | + Payor Source : BLUE BE              | NEFIT ADMIN OF MASSACHUSETTS (1 item)            |                                   |                       |
| (ALL)                 | Q              | + Payor Source : BLUE CA              | RE 65 (2 items)                                  |                                   |                       |
|                       |                | + Payor Source : BLUE CR              | OSS OUT OF STATE (1 item)                        |                                   |                       |

Note: This warning states that authorization is being added <u>without</u> verifying the insurance eligibliity or coverage.

#### Instructions: "Obtain Insurance Verification" Step 6: Click "Add/Edit Authorizations"

| Branches:               | Patient Name                        | ▲ ₽ Stage                     | ₽ Due            | Payor Type P 🚽      |
|-------------------------|-------------------------------------|-------------------------------|------------------|---------------------|
| BNH-BEDFORD   LAW- XQ - |                                     | A                             | =                |                     |
| Teams: Obtain           | Initial Authorization for B         |                               |                  |                     |
| (ALL)                   |                                     |                               |                  |                     |
| Patients:<br>(ALL)      | Payor Source: THETS M               | Id/Edit Authorizations        |                  |                     |
| Events:                 | Print                               | Authorization Request  🗐      | -                |                     |
| (ALL)                   | A                                   | dd Coordination Note          |                  | MANAGED<br>MEDICARE |
| Stages: Auth            | norization Status                   |                               |                  |                     |
| (ALL)                   | Authorization Obtained              | Pending Auth Requ             | uest Submitted   |                     |
| Patient Status:         |                                     |                               |                  |                     |
| (ALL)                   | Non-Admit                           | Authorization Denied          | d - Change Payor |                     |
| Workers:                |                                     |                               |                  |                     |
| (ALL)                   | No Authorizatio                     | on Required Cancel Ø          |                  |                     |
| AR Groups:              |                                     |                               |                  |                     |
| (ALL) Q                 | + Payor Source : BLUE BENEFIT ADI   | MIN OF MASSACHUSETTS (1 item) |                  |                     |
|                         | + Payor Source : BLUE CARE 65 (2 it | ems)                          |                  |                     |

Step 7: Right click on the name of the insurance (ex "Tufts Medicare Preferred" below). This is in the middle of the screen.

| Add Payor Source +                 |                 | View Electronic E | ligibility              | Payor Ben      | efits   | Change Payor / Authorization |
|------------------------------------|-----------------|-------------------|-------------------------|----------------|---------|------------------------------|
| Collapse All Expand All            |                 |                   |                         | Generate PDG   | M HIPPS |                              |
| Drag a column header here to group | by that column. |                   |                         |                |         |                              |
| Payor Sources                      |                 |                   |                         |                |         |                              |
| Order                              |                 | 7                 | Payor Sou               | rce            | ⊽ Epi   | isode Timing ⊽ /             |
| PRIMARY                            | MANAGED ME      | DICARE            | 1 - TUFTS N<br>PREFERRE | MEDICARE<br>ED |         |                              |

### The below image will then pop up. Select "Add Authorization"

| Order   |                                         |                      |                             |  |
|---------|-----------------------------------------|----------------------|-----------------------------|--|
| PRIMARY |                                         | 1 - HARVARD PIL GPIM |                             |  |
|         | 000000000000000000000000000000000000000 | +                    | Add Payor Source            |  |
|         |                                         | /                    | Edit Payor Source           |  |
|         |                                         |                      | View Payor Source           |  |
|         |                                         | ×                    | Inactivate Payor Source     |  |
|         |                                         |                      | Print Authorization Request |  |
|         |                                         | +                    | Add Authorization           |  |
|         |                                         |                      |                             |  |
|         |                                         |                      |                             |  |
|         |                                         |                      |                             |  |
|         |                                         |                      |                             |  |
|         |                                         |                      |                             |  |

#### Adding a "Dummy Auth"

Step 1: Once here, you must choose the discipline you need to schedule.

Under "Program", click the down arrow and select the program with the "All Visits..." prefix.

- Most common examples are "All Visits All Visits" & "All Visits S (or G)-codes intermittent"
- You may also see "Eval, 31+, etc." Please ONLY choose the "all visits" options.

| Payor Type:<br>MANAGED MEDICARE | Payor Source:<br>1 - TUFTS MEDICARE PREFERRED | Program:*                                                                                            |
|---------------------------------|-----------------------------------------------|----------------------------------------------------------------------------------------------------|
| Unit Type:<br>Authorized By:    | Budget Type:<br>Authorization No:             | <ul> <li>Active</li> <li>Generate Reauthorization Workflow</li> <li>Pending Authorization</li> </ul> |
| Phone Number: Start Date:       | End Date:                                     | -                                                                                                    |
| Comments:                       |                                               | ^                                                                                                    |

## Adding a "Dummy Auth"

Step 2:

- Write "dummy auth" in "Authorized By". In comment section, put the date and your initials, as well as a note indicating that you put in a dummy to schedule.
- Then, put in a follow-up date of today (date entering the auth). This is important, as this is the safety net in case this does not come to the workflow through clinical documentation completion.
- Lastly, click on "Job Codes" located in the bottom left. See next slide for Job Code assignment.

| Payor Type:                              |                | Payor Source:            | Program: *                                |
|------------------------------------------|----------------|--------------------------|-------------------------------------------|
| WORKERS COMP                             |                | 1 - WORKERS COMP GENERIC | ALL VISITS G-CODES - ALL VISITS           |
| Unit Type:                               |                | Budget Type:             | ☑ Active                                  |
| VISITS                                   |                | DISCIPLINES              | Generate Reauthorization Workflow         |
| Authorized By:                           |                | Authorization No:*       | Pending Authorization                     |
| Dummy auth                               |                | PENDING                  |                                           |
| Phone Number:                            | Start Date:*   | End Date:*               | Follow Up Date on Pending Authorization:* |
| () -                                     | 03/17/2021     | 03/30/2021               | 03/17/2021                                |
|                                          |                |                          |                                           |
| Comments:                                |                |                          |                                           |
| Comments:<br>3/17/21 - VA: ADDED         | DUMMY AUTH FOR | R SCHEDULING             |                                           |
| <b>Comments</b> :<br>3/17/21 - VA: ADDED | DUMMY AUTH FOR | SCHEDULING               |                                           |
| Comments:<br>3/17/21 - VA: ADDED         | DUMMY AUTH FOR | R SCHEDULING             |                                           |
| Comments:<br>3/17/21 - VA: ADDED         | DUMMY AUTH FOR | R SCHEDULING             |                                           |
| Comments:<br>3/17/21 - VA: ADDED         | DUMMY AUTH FOR | R SCHEDULING             |                                           |
| Comments:<br>3/17/21 - VA: ADDED         | DUMMY AUTH FOR | R SCHEDULING             | Sava & Classa Lili                        |

#### Adding a "Dummy Auth"

Step 3: This below image will appear after you hit "Job Code". You need to choose the discipline you want to schedule.

Each "Dummy Auth" must only contain one discipline, so please only select one discipline per authorization. Repeat the following process per discipline:

Click on the desired discipline, and then click the top arrow to move the discipline. This adds the discipline to the auth. Hit "Save & Close" here, and once again in the previous auth screen (you will return to that screen once the below is complete).

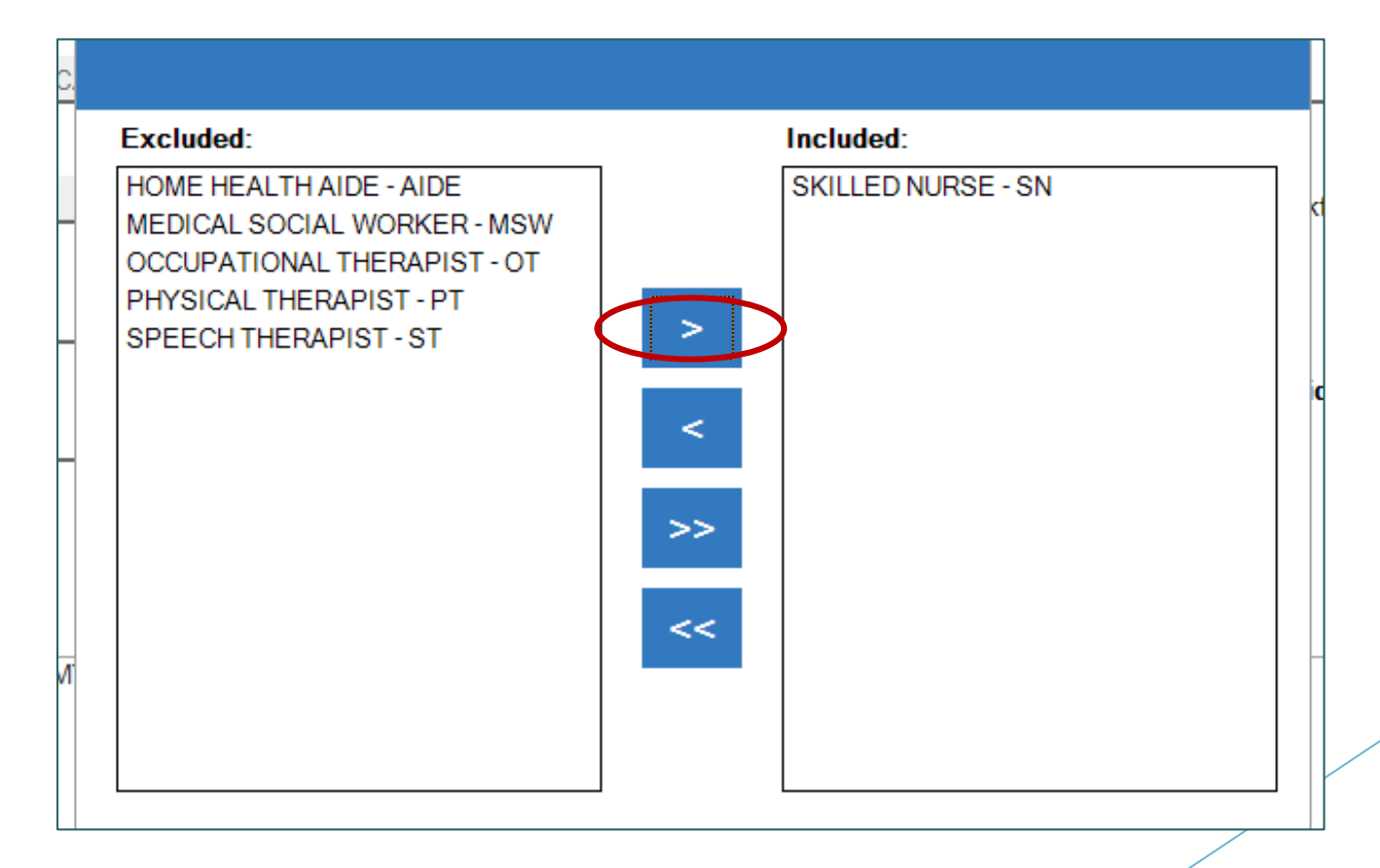

## Adding a "Dummy Auth" Step 4: This is the last screen for "Initial Auth Request". Click on "Pending Auth Request Submitted".

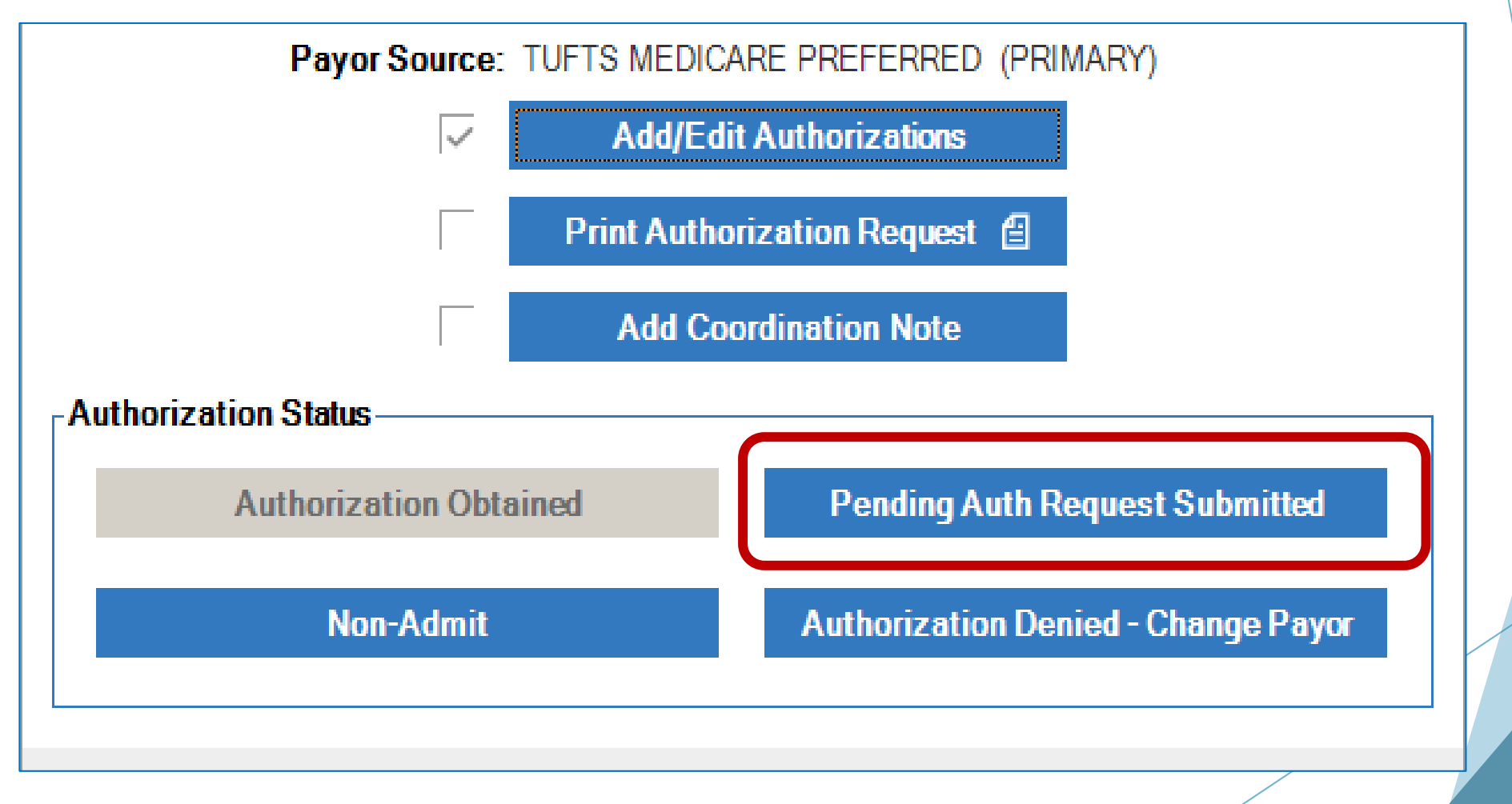

#### Adding a "Dummy Auth" Step 5: Click "OK" to process the workflow.

| Payor Source: TUFTS MEDIC                     | ARE PREFERRED (PRIMARY)             |
|-----------------------------------------------|-------------------------------------|
| Add/Ed                                        | it Authorizations                   |
| Obtain Initial Authorization for              |                                     |
| -AL Please be sure to update the pending auth | OK                                  |
| Non-Admit                                     | Authorization Denied - Change Payor |
|                                               |                                     |
|                                               |                                     |

# Step 6: Add an "Incomplete Insurance Verification" coordination as follows:

| NOLE DOLE.                       | note Type.                                      |                                                   |   |
|----------------------------------|-------------------------------------------------|---------------------------------------------------|---|
| 11/23/2020 11:36 PM              | INCOMPLETE INSURANCE VERIFICATION               | ✓ Active                                          |   |
| Include Note On Episode Detail R | Report 🛛 Include Note On Episode Summary Report | Include Note On Discharge-Transfer Summary Report |   |
| Note Details:*                   |                                                 |                                                   |   |
| VERIFICATION WAS NOT COMPL       | ETED FOR THIS PATIENTS INSURANCE                |                                                   | ^ |
|                                  |                                                 |                                                   |   |
|                                  |                                                 |                                                   |   |
|                                  |                                                 |                                                   |   |
|                                  |                                                 |                                                   |   |
|                                  |                                                 |                                                   |   |
|                                  |                                                 |                                                   |   |
|                                  |                                                 |                                                   |   |
|                                  |                                                 |                                                   |   |
|                                  |                                                 |                                                   |   |
|                                  |                                                 |                                                   |   |
|                                  |                                                 |                                                   |   |
|                                  |                                                 |                                                   |   |
|                                  |                                                 |                                                   |   |